#### Call for session proposals

#### Submission website:

https://b-com.mci-group.com/AbstractSubmission/FIP2019/FIPSES.aspx

#### **STEP 1**

| Fip !                                                                                                    | <b>ABU [</b><br>FIP W<br>22-26 Se                                                             | <b>DHABI</b> 2<br><b>ORLD C</b><br>eptember                                                                                                    | 019<br>ONGRE                                                                                            | SS          |
|----------------------------------------------------------------------------------------------------|-----------------------------------------------------------------------------------------------|----------------------------------------------------------------------------------------------------|----------------------------------------------------------------------------------------------------|-------------|
| Registrations New Registration Session Submissions                                                                                                    | New Session Submission                                                                        |                                                                                                    |                                                                                                    | Profile     |
| FIP World Congress Abu Dhabi 2019                                                                                                    |                                                                                               |                                                                                                    |                                                                                                    |             |
| <ul> <li>The online submission system will guide you through</li> <li>Please read the following instructions in order to :<br/><u>Submission Page</u></li> <li>You are disconnected after 30 minutes of inactivity. Pl<br/>is NOT considered as being active.</li> <li>Please note that ONLY the person who submitted a page</li> </ul>                                                                         | the submission of you<br>submit your session<br>lease be aware that t<br>roposal can edit it. | r session.<br>correctly <u>Instruction Session</u><br>he system is only active wh                                                                                           | Browser requirements<br>Contact us<br>en pressing on "next" or "sav                                     | re". Typing |
| <ul> <li>The online submission system will guide you through</li> <li>Please read the following instructions in order to :<br/><u>Submission Page</u></li> <li>You are disconnected after 30 minutes of inactivity. Pl<br/>is NOT considered as being active.</li> <li>Please note that ONLY the person who submitted a pu<br/>Enter Process</li> </ul>                                                         | the submission of you<br>submit your session<br>lease be aware that t<br>roposal can edit it. | r session.<br>correctly <u>Instruction Session</u><br>he system is only active wh                                                                                           | Browser requirements<br>Contact us<br>en pressing on "next" or "sav                                     | re". Typing |
| The online submission system will guide you through     Please read the following instructions in order to : <u>Submission Page</u> You are disconnected after 30 minutes of inactivity. Pl     is NOT considered as being active.     Please note that ONLY the person who submitted a p     Enter Process     EXISTING USERS: LOGIN     Please enter your username and password     Username:*     Password:* | the submission of you<br>submit your session<br>lease be aware that t<br>roposal can edit it. | r session.<br>correctly Instruction Session<br>the system is only active whe<br>NEW USERS: LOGIN<br>Please enter all required inf<br>account<br>First Name:*<br>Last Name:* | Browser requirements<br>Contact us<br>en pressing on "next" or "sav<br>ormation in order to start creat | re". Typing |

Please enter all required information to start your application.

| Sign Up                                                                                                    |                                                                                                    | > On this page you provide your session                                                  |
|----------------------------------------------------------------------------------------------------|----------------------------------------------------------------------------------------------------|------------------------------------------------------------------------------------------|
| Welcome to the B-Com accourt                                                                                              | nt creation page.                                                                                                    | submission contact information which<br>is needed to manage your session                 |
| Through this account you will to Submit your session                                                                      | be able to:                                                                                                    | <ul> <li>Once you have completed the information on this page, click on the</li> </ul>   |
| Profile                                                                                                    |                                                                                                    | "Next" button to proceed to the next<br>section.                                         |
| All correspondence regarding                                                                                              | g the session will be sent by email to the contact details provided on this page                                                                              | > Browser Requirements:                                                                  |
| Gender:                                                                                                    | < Please select a value >                                                                                                    | Internet Explorer 7.0 or higher, Mozilla<br>Firefox 3.0 or higher are required. In       |
| Title:                                                                                                    | < Please select a value >                                                                                                    | order to use your profile you need to                                                    |
| First Name: *                                                                                                    | test                                                                                                    | enable JavaScripts and cookies in your<br>browser. Click here to find out how to         |
| Last Name: *                                                                                                    | test                                                                                                    | activate JavaScripts in Internet                                                         |
| Email: *                                                                                                    | test@test.com                                                                                                    | Explorer and FIFeTOX.                                                                    |
| Job Title:                                                                                                    |                                                                                                    | <ul> <li>If you experience any problems, <u>please</u><br/><u>contact us.</u></li> </ul> |
| The setup of a user account<br>your session. The account<br>with the required instructions<br>User Name: *<br>Password: * | is necessary in order to be able to return and make changes, and final submit reation requires a confirmation. In order to do so an email will be sent to you |                                                                                          |
| Password Strength:                                                                                                    |                                                                                                    |                                                                                          |
| Confirm Password: *                                                                                                    | At least o characters, must include at least 1 number.                                                                                                    |                                                                                          |
| Security Question: *                                                                                                    |                                                                                                    |                                                                                          |
|                                                                                                    | If you forget your password we will ask for the answer to your security question.                                                                             |                                                                                          |
| Security Answer: *                                                                                                    |                                                                                                    |                                                                                          |
|                                                                                                    | At least 5 characters. Lower and upper case allowed.                                                                                                    |                                                                                          |
| (*) required field                                                                                                    | <u>Next &gt;</u>                                                                                                    |                                                                                          |
|                                                                                                    |                                                                                                    |                                                                                          |

Please submit the missing profile information and create your user account so you are able to return and make changes, and final submit your session. The account creation requires a confirmation. In order to do so an email will be sent to you with the required instructions.

| Contact Information                                                                                                    | Declaration                                                                                                    | Session Classification                                                                                                    | Chair                                                                                                    | Session Content                                                                                                    | Session Preview                                                                            | Confirmation                           |
|----------------------------------------------------------------------------------------------------|----------------------------------------------------------------------------------------------------|----------------------------------------------------------------------------------------------------|----------------------------------------------------------------------------------------------------|----------------------------------------------------------------------------------------------------|--------------------------------------------------------------------------------------------|----------------------------------------|
| Programme                                                                                                    | Committee Se                                                                                                    | ession Proposal                                                                                                    | S                                                                                                    | DEC<br>Sessi<br>congr<br>speci                                                                                                  | CLARATION<br>ons should not be subm<br>ess if you do not agree<br>fic terms and conditions | nitted to this<br>with the<br>outlined |
| Decharadon                                                                                                    |                                                                                                    |                                                                                                    |                                                                                                    | on the                                                                                                    | e left                                                                                     |                                        |
| Organise<br>the website<br>Head Office<br>has the righ<br>ALL sess<br>The Pro<br>outlined in tt<br>1. Cr<br>2. W<br>3. Cr<br>4. Cr<br>educ<br>5. In<br>6. In<br>inclu<br>7. Nr<br>that<br>8. St<br>• By subm<br>of photos, a<br>all communi<br>. I have co | rs of selected sessions and congress programm.<br>If the session is not co<br>t to cancel the session<br>sion proposals need to be<br>gramme Committee will<br>ne "FIP IN-03 internal Gu<br>urrency, appropriateness<br>ell-defined purpose and I<br>tear conclusion and/or re-<br>ollaboration between Se<br>ation<br>teractivity and/or innovati<br>terrational perspective<br>ding the diversity of spea-<br>ew/novel/innovative subje<br>has been discussed befor<br>ructure and feasibility of<br>ructure and feasibility of<br>ructure and video recording<br>cations materials related<br>intacted the collaborating | are required to deliver inform<br>ne according to the deadline<br>mpleted and delivered on tin<br>submitted via this link only.<br>select the best session pri-<br>idelines on FIP Congress Pla<br>of session to a topic or the th<br>earning objectives<br>commendations for application<br>ections/SIGs and/or connect<br>we format<br>with relevance for develop<br>kers<br>ects or interpretation (in other<br>re)<br>the session (realistic)<br>sion organisers, speakers an<br>is on the conference website<br>to the congress.<br>indicators | ation regarding the s<br>as which will be give<br>ne, the Programme C<br>oposals based on the<br>inning" and these critic<br>eme of the Congress<br>n<br>tion of science & p<br>words, not a repeat of<br>d chairs agree with p<br>e. Photos may also be | ession for<br>n by FIP<br>committee<br>e criteria<br>era:<br>ractice &<br>countries<br>of material<br>publication<br>e used for |                                                                                            |                                        |
| I accep                                                                                                    | t the above declaration a                                                                                                    | nd confirm that my session pr                                                                                                    | roposal complies with                                                                                                    | it                                                                                                    |                                                                                            |                                        |
| < Back                                                                                                    |                                                                                                    |                                                                                                    |                                                                                                    | <u>Next &gt;</u>                                                                                                    |                                                                                            |                                        |
|                                                                                                    | Congres                                                                                                    | ss Secretariat: MCI Amsterdam - S<br>Phone: +31 20 575 4                                                                                                    | ichipluidenlaan 4 - 1062 k<br>2 20 Email: <u>fip@mci-gro</u> u                                                                                                    | HE Amsterdam - Netherlands<br>up.com                                                                                            |                                                                                            |                                        |
|                                                                                                    |                                                                                                    |                                                                                                    |                                                                                                    |                                                                                                    |                                                                                            |                                        |

Accept the above declaration in order to confirm that your session proposal complies with it

| intact monnation                       | Declaration              | Session<br>Classification | Chair Se | ssion Content           | Session Preview                                       | Confirma  |
|----------------------------------------|--------------------------|---------------------------|----------|-------------------------|-------------------------------------------------------|-----------|
| ession Clas                            | sification               |                           |          | Submiss<br>Jump to      | o                                                     | 32%       |
| Session title *                        | ession Title in the fiel | d below                   |          | > Cha<br>Minim          | racter count: 0 / 40<br>um required: 10               | 00        |
|                                        |                          |                           |          | → Line                  | count: 0 / 45                                         |           |
| Remaining: 200 / 20                    | 0 Min. characters: 5     |                           |          | SES<br>⇒ The            | SION TITLE<br>title of your session shou              | ild be    |
| Topic *                                |                          |                           |          | preci<br>> Avoi         | ise and explicit<br>d putting too much inforr         | nation in |
| Selected topic:<br>Please click here t | o select your topic      |                           |          | the ti<br>TOP<br>> Care | the line<br>IC SELECTION<br>fully select the adequate | topic for |
| Target Group<br>Targeted audience a    | nd to whom will your     | session be of interest? * |          | > Misp                  | laced sessions might be                               | rejected  |
| Community Phar                         | macy                     |                           |          |                         |                                                       |           |
| Ethics                                 |                          |                           |          |                         |                                                       |           |
| Health and Medi                        | cines Information        |                           |          |                         |                                                       |           |
| Hospital Pharma                        | су                       |                           |          |                         |                                                       |           |
| Industrial Pharm                       | асу                      |                           |          |                         |                                                       |           |
| Military and Eme<br>                   | rgency Pharmacy          |                           |          |                         |                                                       |           |
| Pharmacy Education                     | ation & Academic Pha     | armacy                    |          |                         |                                                       |           |
| Pharmaceutical                         | Sciences                 |                           |          |                         |                                                       |           |
| Policy, Regulatio                      | n                        |                           |          |                         |                                                       |           |
| Social & Adminis                       | trative Pharmacy         |                           |          |                         |                                                       |           |
| Structure of the s                     | ession                   | na *                      |          |                         |                                                       |           |
| < Please select a va                   | alue >                   | צי                        | •        | 7                       |                                                       |           |
| Duration of your ses                   | sion *                   |                           |          |                         |                                                       |           |
| < Please select a va                   | alue >                   |                           | •        |                         |                                                       |           |
| Expected number of                     | participants *           |                           |          | _                       |                                                       |           |
| I < Disease select a w                 | alue >                   |                           |          |                         |                                                       |           |
| < Please select a va                   |                          |                           |          |                         |                                                       |           |
| < Please select a va                   |                          |                           |          |                         |                                                       |           |

- ✓ Insert a Session title
- ✓ Select a topic you would like to submit your session for
- ✓ Select the target group of your session
- ✓ Select the structure and duration of your session

| O - 10 - 10 - 10 - 10 - 10 - 10 - 10 - 1                                                                      |                                                                                                    | (i)                                                                                                    |                                                                                                    |                                                                                    |                                                                                                    |                                                                      |
|----------------------------------------------------------------------------------------------------|----------------------------------------------------------------------------------------------------|----------------------------------------------------------------------------------------------------|----------------------------------------------------------------------------------------------------|------------------------------------------------------------------------------------|----------------------------------------------------------------------------------------------------|----------------------------------------------------------------------|
| Contact Inform                                                                                                | ation Declaration                                                                                                    | Session Classification                                                                                                    | Chair                                                                                                    | Session Content                                                                    | Session Preview                                                                                                    | Contirmation                                                         |
|                                                                                                    |                                                                                                    |                                                                                                    |                                                                                                    | Submis                                                                             | ssion progress:                                                                                                    |                                                                      |
| Chair                                                                                                    |                                                                                                    |                                                                                                    |                                                                                                    |                                                                                    |                                                                                                    | 48%                                                                  |
| Please do sub                                                                                                 | mit here the chair(s) of your                                                                                                    | nronosed session. Please no                                                                                                    | te that the Chair can be c                                                                                                    | Jump                                                                               | to                                                                                                    | ✓ Go                                                                 |
| later stage.                                                                                                  | mit here the chair(5) of your                                                                                                    | proposed session. Thease no                                                                                                    |                                                                                                    | → Cha<br>Minir                                                                     | aracter count: 0 / 40<br>num required: 10                                                                                                    | 00                                                                   |
| Speakers nee<br>Committee.<br>Please do NO                                                                    | ed to be submitted after<br>T enter the contact details ir                                                                                                    | the session proposal has<br>upper case!                                                                                                    | been accepted by the I                                                                                                    | Programme J Lin                                                                    | e count: 0 / 45                                                                                                    |                                                                      |
| For a 3h sess<br>to 1 chair is o<br>selecting your<br>about this at o<br>chair at this s<br>officially invite | ion, up to 2 chairs are offere<br>ffered a free registration for<br>chairs. If you wish to invite<br>eo@fip.org. Please submit of<br>tage, but only after the ses<br>d by the FIP office in Januar | d a free registration for the n<br>the main congress. Please n<br>a chair from a FIP partner org<br>hair name, affiliation, country<br>sion is accepted by the Prog<br>//February 2019. | nain congress. For a 1.5h<br>ote this reimbursement sc<br>janisation, please inform ti<br>and email. Please do not<br>rramme Committee. All ci | session, up<br>heme when<br>he FIP CEO<br>contact the<br>nairs will be<br>solution | COND CHAIR PERS<br>k on "Add another chair"<br>ering a second chair pers<br>ase enter full details and<br>every chair<br>e that the first entry in the<br>es is pre-filled with the su         | ON<br>for<br>on<br>affiliations<br>following<br>bmitter              |
| Title                                                                                                    | Last Name                                                                                                    | First Name                                                                                                    |                                                                                                    | dela                                                                               | 805                                                                                                    |                                                                      |
|                                                                                                    | Test                                                                                                    | Test                                                                                                    | /× * *                                                                                                    | DIS                                                                                | CLOSURE OF INTE                                                                                                    | REST                                                                 |
| Contact pe<br>Affiliations<br>> Indicate/n<br>affiliations                                                    | rson, Chair<br><b>Conflicts of</b><br>None declare<br>hodify                                                                                                    | Interest:<br>d                                                                                                    |                                                                                                    | pot<br>be (<br>or s<br>> The<br>proi<br>on (<br>con                                | ential Conflicts of Interest<br>declared for every single<br>peaker<br>intent of this disclosure i<br>vide high-quality sessions<br>educational content that is<br>innercial influence or bias | need to<br>moderator<br>s to<br>focused<br>s free from<br>and not to |
| > Add another                                                                                                 | chair                                                                                                    |                                                                                                    |                                                                                                    | prev<br>a co                                                                       | vent an moderator or spe<br>onflict of interest from ma                                                                                                    | aker wiith<br>king a                                                 |
| The fo<br>• The<br>Kusyn                                                                                      | llowing rules apply to the aff<br>Chair(s) must have at le<br>ová (FIP, Netherlands)) defir                                                                                                    | liations:<br>ast the affiliation (organisa<br>ed for the session submission                                                                                                    | tion, country - for exam<br>n to be valid.                                                                                                    | pre:<br>rela<br>ple Zuzana aud<br>con<br>ider                                      | sentation, but to make kn<br>tionship in advance to the<br>ience. It is intended that a<br>imercial affiliation be open<br>tified so that, with the ful<br>lengure of the factor.              | own the<br>any<br>nly                                                |
| (*) required fie                                                                                              | ld                                                                                                    |                                                                                                    |                                                                                                    | disc<br>may                                                                        | y form their own judgeme                                                                                                    | nts about                                                            |
| < Back                                                                                                    |                                                                                                    |                                                                                                    |                                                                                                    | Next >                                                                             | presentation                                                                                                    |                                                                      |
|                                                                                                    | Co                                                                                                    | ngress Secretariat: MCI Amsterda<br>Phone: +31 20 :                                                                                                    | m - Schipluidenlaan 4 - 1062 H<br>575 42 20 Email: fjp@moi-grou                                                                                | IE Amsterdam - Netherlands<br>p.com                                                |                                                                                                    |                                                                      |

- ✓ Please submit a proposed chairperson of your session in case you will not be the chairperson or you can submit a second chairperson.
- ✓ In order to guarantee full transparency, potential Conflicts of Interest need to be declared for every single moderator.

(Please note that the page continues with following fields to fill out)

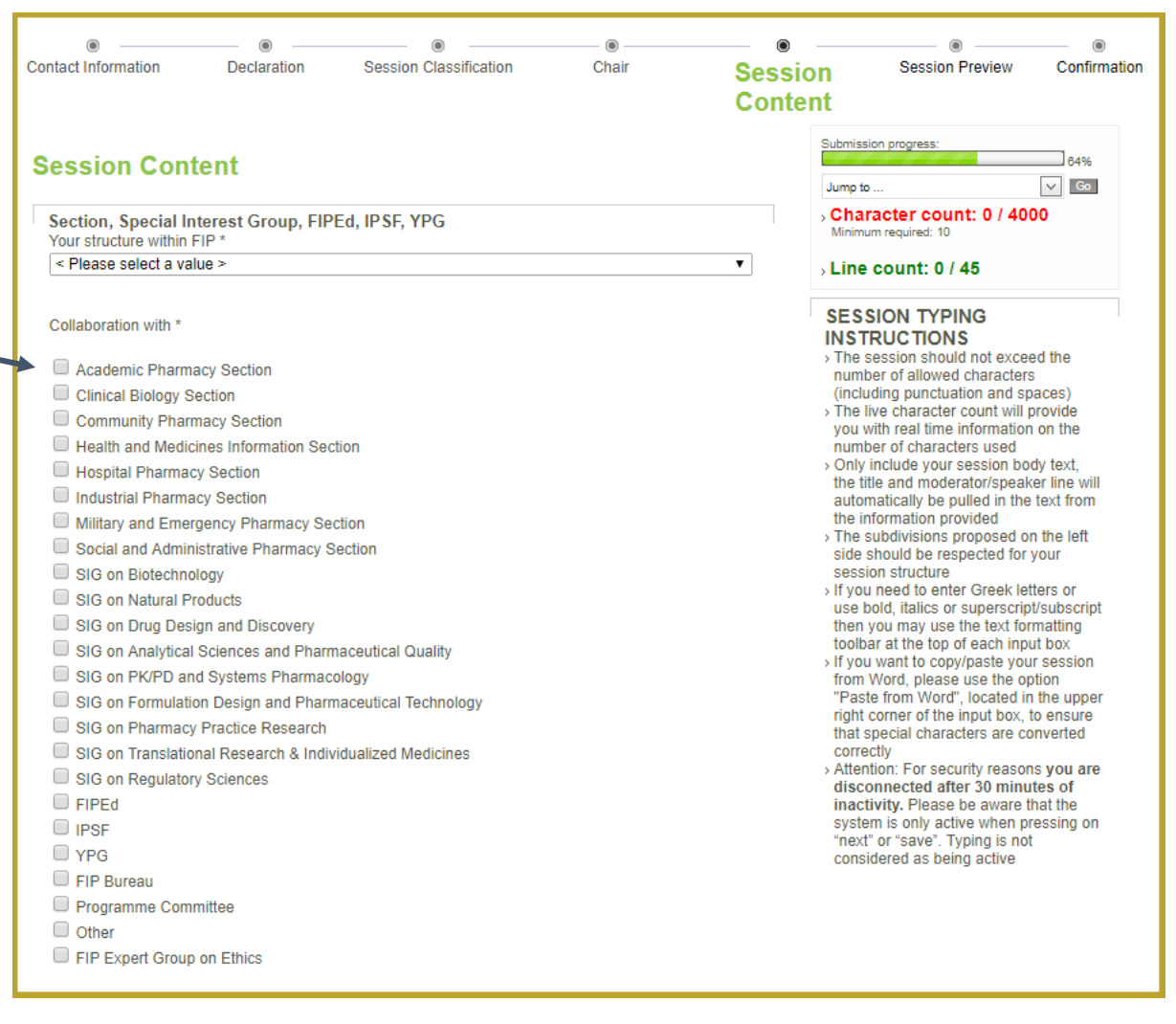

✓ Please indicate the Section, Special Interest Group, FIPEd, IPSF, YPG etc you do submit your

✓ session for.

| Session content<br>Max 4000 characters including spaces. The submitted information will be used in the programme.                                                                                                    |
|----------------------------------------------------------------------------------------------------|
| Please do not provide the names and contacts of the speakers you wish to invite. Do not invite or approach speakers unless the session is approved by the Programme Committee. For a 3h session, up to 4 presentations and up to 2 chairs are offered a free registration for the main congress. For a 1.5h session, up to 3 presentations and up to 1 chair are offered a free registration for the main congress. |
| Once the speakers are approved, the FIP Head Office will invite these speakers in January/February 2019.                                                                                                    |
| Introduction *                                                                                                    |
| B ℤ <u>U</u>   ABC   ≣ ≣ ≣   Ξ Ξ   Ξ !Ξ !Ξ   ") ("   ×, ×'   Ω   🕅 🕅                                                                                                    |
|                                                                                                    |
| 0 Words, 0 Characters (with spaces).                                                                                                    |
| Title presentation 1 *                                                                                                    |
|                                                                                                    |
| Speaker Presentation 1: From which area and country is the potential speaker from? *                                                                                                    |
| Title presentation 2 *                                                                                                    |
|                                                                                                    |
| Speaker Presentation 2: From which area and country is the potential speaker from? *                                                                                                    |
| Title presentation 3 *                                                                                                    |
|                                                                                                    |
| Speaker Presentation 3: From which area and country is the potential speaker from? *                                                                                                    |

- ✓ Submit a brief session content
- ✓ Please submit the proposed titles for the presentations in your session. Please do not provide the names and contacts of the speakers you wish to invite, only the area and country of which the potential speaker is from.
- ✓ Do not invite or approach speakers unless the session is approved by the Programme Committee.
- ✓ For a 3h session, up to 4 presentations and up to 2 chairs are offered a free registration for the main congress.
- ✓ For a 1.5h session, up to 3 presentations and up to 1 chair are offered a free registration for the main congress.
- ✓ Once approved, you will be asked to submit the names and contact details of the speakers to be invited. The FIP Head Office will invite these speakers in January/February 2019.

(Please note that the page continues with following fields to fill out)

| Reasons for the Programme Committee to select this proposal *                                                                                                    |
|----------------------------------------------------------------------------------------------------|
|                                                                                                    |
|                                                                                                    |
| Please indicate which of the Workforce Development Goals will your session aim to attain.                                                                                                    |
| You can choose 1-3 goals. The link to the detailed goals can be find below.                                                                                                    |
| 2                                                                                                    |
| Academic Canacity                                                                                                    |
| Ocades and Diversity Delegand                                                                                                    |
| Gender and Diversity Balances                                                                                                    |
|                                                                                                    |
|                                                                                                    |
| Workforce Policy Formation                                                                                                    |
| Foundation Training                                                                                                    |
| Quality Assurance                                                                                                    |
| Advanced and Specialist Development                                                                                                    |
| Competency Development                                                                                                    |
| Leadership Development                                                                                                    |
| Service Provision and Workforce E&T                                                                                                    |
| Working with Others                                                                                                    |
| CPD Strategies                                                                                                    |
| Detailed and                                                                                                    |
| Detailed goals                                                                                                    |
| Learning Objectives *                                                                                                    |
| Use up to 4 objectives per session (more than four will be difficult to achieve):                                                                                                    |
|                                                                                                    |
| How to write learning objectives:                                                                                                    |
| Use the point of view of the learner (what the learner will be able to do as a result of                                                                                                    |
| attending the session). The following - format should be used: "At the end of the session,<br>participants should be able to                                                                                                    |
| <ul> <li>Objectives should be within the scope of the programme;</li> </ul>                                                                                                    |
| Avoid multi-pronged objectives;                                                                                                    |
| <ul> <li>Use up to 4 objectives per session (more than four will be difficult to achieve);</li> <li>Refer to practical and job-related objectives (i.e. in terms of improvement in pharmacy)</li> </ul>                                                                                                    |
| practice and/or pharmaceuticalsciences);                                                                                                    |
| <ul> <li>Use verbs from examples here – based on the verb chosen, the session will be knowledge-<br/>based or application based</li> </ul>                                                                                                    |
| based of application-based                                                                                                    |
| At the end of the session, participants should be able to                                                                                                    |
|                                                                                                    |
| $\mathbf{B} \ \mathbf{I} \ \overline{\mathbf{n}} \   \mathbf{w} \in [] \equiv [] \equiv [] \equiv [] = []   \mathbf{u} \ ([]   \mathbf{x}^{T} \ \mathbf{x}, ] \mathbf{n} \ ([] \  \mathbf{u} \ ([] \  \mathbf{u}$ |
|                                                                                                    |
|                                                                                                    |
|                                                                                                    |
|                                                                                                    |
|                                                                                                    |
| 0 Words, 0 Characters (with spaces). Remaining: 700 / 700                                                                                                    |
| 114                                                                                                    |

- ✓ Please indicate the reasons why you think the Programme Committee should select your session proposal.
- ✓ Please select up to 3 respective Workforce Development Goals.
- ✓ Use up to 4 learning objectives per session.

| Type of Session *                                                                                                    |                       |
|----------------------------------------------------------------------------------------------------|-----------------------|
| < Please select a value >                                                                                                    | •                     |
| Please note that the session type is based on the verb used in the learning objectives (see the list <u>he</u> Based on the verbs chosen for the learning objectives, the session will be knowledge-based application-based | <u>ere</u> ).<br>d or |
| Logistic Requests *                                                                                                    |                       |
| Do you have any specific logistic requests (e.g. audio-visuals, Wi-Fi, catering, etc.)? Please also cor<br>the Congress Director once the session is approved to discuss the possibilities.                                 | ntact                 |
| B <i>I</i> <u>U</u>   AB€   ≣ ≣ ≡ ≡   ⋮ ⋮ ⋮   ") ("   × <sub>2</sub> × <sup>2</sup>   Ω   🛅 🛍                                                                                                    |                       |
|                                                                                                    |                       |
|                                                                                                    |                       |
|                                                                                                    |                       |
|                                                                                                    |                       |
|                                                                                                    |                       |
| 0 Words, 0 Characters (with spaces).                                                                                                    | 1.                    |
| < Back Nex                                                                                                    | (t >                  |
|                                                                                                    |                       |

- $\checkmark$  Select if your session is knowledge based or application based
- ✓ Include if you any specific extra ordinary logistic requests (e.g. audio-visuals, Wi-Fi, catering, etc).

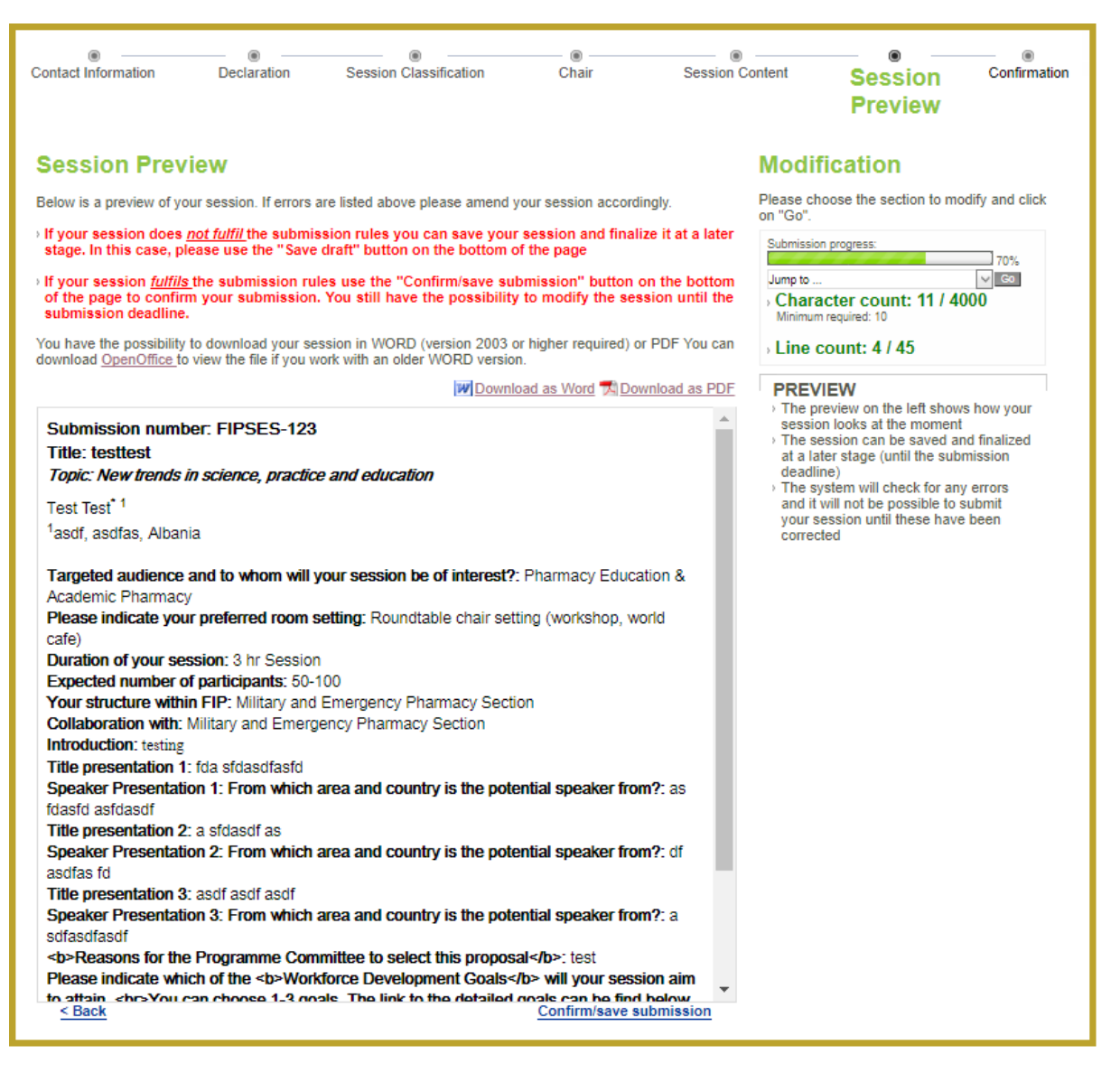

- Please preview your session
- ✓ If errors occurred in your abstract submission, it means that you haven't fulfilled the submission rules. If you want to finalize your abstract at a later stage, please use the "Save draft" button on the bottom of the page
- ✓ If your session fulfils the submission rules, use the "confirmation/save submission" button on the bottom of the page to confirm your submission. You still have the possibility to modify the session until the submission deadline.

| Contact Information Confirmation Your session submissi 123 Your session will | Declaration  n on was successful! be reviewed as sub              | Session Content                                                                                    | Session Preview<br>Your session submiss<br>updated and modified<br>submission deadline<br>To do so, please log-i | Confirmation         |                       |        |
|------------------------------------------------------------------------------|-------------------------------------------------------------------|----------------------------------------------------------------------------------------------------|----------------------------------------------------------------------------------------------------|----------------------|-----------------------|--------|
| modify your abstract is<br>of April 2018.<br>                                | s included in the cor<br><u>Submit ano</u><br>omit another sessio | nfirmation email. You will be no<br>ther session <u>Modify this</u><br>on reusing the same moderat | session<br>tor/speaker deta                                                                                      | of March / beginning | using your account de | stails |

- ✓ You have submitted your session.
- ✓ You may modify this session until 15 February 2018 or submit another session

For all questions please send an e-mail to the Congress Secretariat: fip@mci-group.com